## Inactivating the Primary Cross-listed Course

This is for when you want to inactivate the primary course in a cross-listed pair or group and leave the secondary course(s) active.

## **IMPORTANT: Primary vs. Secondary Cross-listed Course**

Each cross-list pair or group has one primary course and one or more secondary courses. Normally, the primary course is the course within the department teaching the course.

The <u>primary course</u> will be the main course on the CIM form. On the search screen, if you scroll down to preview the course information you will see that the Subject, Department, Unabbreviated Course Title, etc. all relate to the primary course.

The secondary course(s) is/are listed on the search screen as 'Also listed as'.

Cross-listed courses are maintained on one CIM form. Changes made on the one proposal form affect all of the cross-listed courses in the pair or group.

1) Use any web browser *except Internet Explorer* to log into the **Course Inventory Management (CIM)** system via this link:

https://nextcatalog.wichita.edu/courseadmin/

Or by logging into *my*WSU and clicking on the '**CIM Course Form'** link:

CourseLeaf (CAT and CIM) CIM Course Form CIM Program Form CIM Misc Admin Form CourseLeaf Approval Page (CAT & CIM proposals) CAT/CIM User Guides

**Please Note:** If you log in via myWSU and are idle for more than 30 minutes, you will be automatically logged out of your myWSU window but not your CIM window. If this occurs, leave your CIM window open and click back on your myWSU window to log into myWSU again. Then, click back on your CIM window to resume. **Suggestion**: bookmark the link provided above so you don't have to log into myWSU to access CIM.

2) In the Course Inventory Management system, search for the course you want to inactivate. In the search field, type in the subject and number of the course (i.e. POLS 325 or WOMS 325) or you can search by the course title. *Please Note:* When searching for cross-listed courses, you can search for either the primary or secondary course and the same CIM form will appear.

| woms 325                           | Search             | ) Archive<br>) History - OR - | Propose New Course | Quick Search | nes 🗸              |
|------------------------------------|--------------------|-------------------------------|--------------------|--------------|--------------------|
| Course Code Title                  |                    |                               | Workflow           | CIM Status   | Banner Status      |
| WOMS 325 Gender and Politics       |                    |                               |                    |              | Active             |
|                                    |                    |                               |                    |              |                    |
|                                    |                    |                               |                    |              |                    |
|                                    |                    |                               |                    |              |                    |
|                                    |                    |                               |                    |              |                    |
|                                    |                    |                               |                    |              | ~                  |
| Inactivate                         |                    |                               |                    |              |                    |
| Export to PDF 📐                    |                    |                               |                    |              |                    |
| Export to Word 🗷                   |                    |                               | Primary Course     |              | Edit Course        |
| VIEWING: POLS 325 : Ger            | nder and Po        | litics                        |                    |              | Preview Workflow   |
| College: Fairmount College of Libe | ral Arts and Scien | ces (LA)                      |                    | Histo        | ory                |
| Department: POLS - Political Scien | ce                 |                               |                    | 1. M         | ay 6, 2020 by Neal |
| Also listed as: WOMS 325           | Cross-listed (     | Course                        |                    | A            | len (neal.allen)   |

Once you have found the course you wish to edit, click on it to select it then click on the green '**Edit Course**' button. This will open a separate window for the course proposal.

| woms 325      |                            | Search            | Archive - OR - | Propose New Course | Quick Searches 🗸        |       |
|---------------|----------------------------|-------------------|----------------|--------------------|-------------------------|-------|
| Course Code   | Title                      | -                 |                | Workflow           | CIM Status Banner Statu | s     |
| WOMS 325      | Gender and Politics        |                   |                |                    | Active                  | ^     |
|               |                            |                   |                |                    |                         |       |
|               |                            |                   |                |                    |                         |       |
|               |                            |                   |                |                    |                         |       |
|               |                            |                   |                |                    |                         |       |
|               |                            |                   |                |                    |                         | -     |
| Inactivate    | 2                          |                   |                |                    |                         |       |
| Export to P   | DF 🔑                       |                   |                |                    |                         |       |
| Export to W   | /ord 💌                     |                   |                |                    | Edit Cours              | e     |
| VIEWING:      | POLS 325 : Ger             | nder and P        | olitics        |                    | Preview Wor             | kflow |
| College: Fa   | irmount College of Libe    | ral Arts and Scie | ences (LA)     |                    | History                 |       |
| Departmer     | nt: POLS - Political Scien | ce                |                |                    | 1. May 6, 2020 by       | Neal  |
| Also listed a | s: WOMS 325                |                   |                |                    | Allen (neal.aller       | n)    |
|               |                            |                   |                |                    |                         |       |

- Fill out the contact information with the faculty member that can answer questions about this course. (Administrative assistants may be the one creating the proposal but the faculty member that requested this should be listed as the contact person.)
- 4) Check the '**Other**' option under applicable actions and type in something like 'inactivating primary crosslisted course, POLS 325'.

| Please check all action | ons applicable to this course proposal:   |                                  |
|-------------------------|-------------------------------------------|----------------------------------|
|                         | NEW course                                | Change in course title           |
|                         | New Letter under Approved Root Course     | Change in course number          |
|                         | Experimental course seeking course status | Change in prerequisites          |
|                         | Change in course description              | Change in number of credit hours |
|                         | Other                                     |                                  |
| Please describe.        | Inactivating primary course, POLS 325     |                                  |
|                         |                                           | //                               |

- 5) Effective Term You will need to select an effective term for this inactivation. *Please Note:* You cannot inactivate a course which has active sections. So, you will need to select a future term where sections of the course do not exist.
- 6) Note that the information in the Subject, Department, Unabbreviated Course Title, etc. fields relate to the <u>primary course.</u> Scroll down the form to find the 'Cross-Listed' area which is located just above the Justification and Resources section.

| Cross-listed courses are o<br>with the same content, p | ffered under two or more departments, using the same number where possible. The courses must be identical,<br>re-requisites, course description, etc. |
|--------------------------------------------------------|----------------------------------------------------------------------------------------------------|
| Cross-Listed:                                          | WOMS 325 <u>(Remove) (Edit) (Make Primary)</u><br>Add                                                                                                 |
| Justification and Re                                   | sources                                                                                                    |
| Describe and justify t                                 | he change and its place in the department's overall curriculum plan:                                                                                  |

In order to inactivate the primary course but leave the secondary course(s) active, you first have to switch which course is the primary and which is the secondary course. In the example of POLS 325/WOMS 325 we need to switch WOMS 325 to be the primary course by clicking on the red '**Make Primary**' link next to WOMS 325.

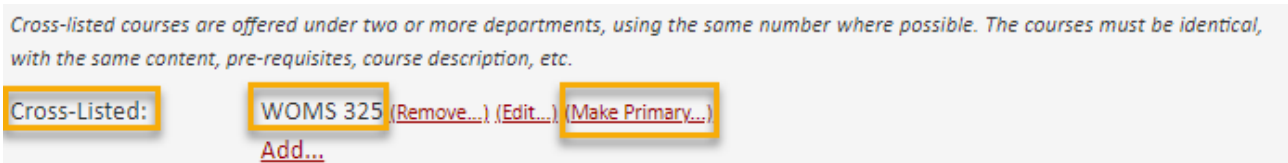

7) Now the courses should be switched and POLS 325 should be listed as the secondary course in the '**Crosslisted**' area. To inactivate the secondary course, click on the red '**Remove**' link next to the course.

Cross-listed courses are offered under two or more departments, using the same number where possible. The courses must be identical, with the same content, pre-requisites, course description, etc.

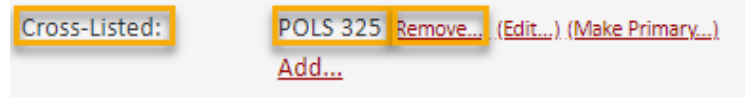

8) Most of the required fields on the form should already be filled out on the proposal. Review all the information and make any edits as needed.

The **Justification and Resources** section will not be filled out. And so, you will need to explain why you are inactivating the former primary course and answer the questions as to how this may affect other departments/colleges, faculty, and/or resources. Also, if any letter(s) of support are needed, attach them here.

| Describe and justify the change and its place in the depay                                                                                | rtment's overall curriculum r                                           | plan:                                            |
|----------------------------------------------------------------------------------------------------|-------------------------------------------------------------------------|--------------------------------------------------|
|                                                                                                    |                                                                         |                                                  |
| Does this course replace, resemble, overlap, or substitut                                                                                 | e for courses in other depart                                           | ments and/or colleges?                           |
| C Yes C No                                                                                                    |                                                                         |                                                  |
| What is the effect of this action on other departments ar                                                                                 | nd/or colleges and their stud                                           | lents?                                           |
|                                                                                                    |                                                                         |                                                  |
| You are responsible for consulting with departments whose progra                                                                          | ms may be affected by your actio                                        | n.                                               |
| Attach letter(s) of support from affected unit(s) as                                                                                      | Attach Letter(s)                                                        | Uploaded Files:                                  |
| applicable.                                                                                                    |                                                                         |                                                  |
|                                                                                                    |                                                                         | Files To Be Uploaded:                            |
|                                                                                                    |                                                                         |                                                  |
| /ou are responsible for consulting with coordinator of collection de<br>TS when additional library holdinas, electronic/telecommunication | evelopment of the library, directo<br>is, and computer resources are re | or of media resources and director of<br>quired. |
| , , , , , , , , , , , , , , , , , , , ,                                                                                                   |                                                                         |                                                  |

You will also need to attach an updated syllabus that follows the <u>standard syllabus template</u>. *Please Note: The question concerning UG and GR level expectations will only appear on the form if the course number is 500-699.* 

All course syllabi must contain the definition of a credit hour, the academic honesty policy, and the course student learning outcomes. Please confirm that all of these are specified on the syllabus you are about to attach.

YES, all of these are included in the syllabus

Does the syllabus detail learning outcomes for students at both the UG and GR level as well as specify the different expectations for GR level students/credit?

🗌 Yes

NO, because the course description specifies that it is for UG students only

| Please attach a tentative course syllabus:                          | Attach Syllabus                | Uploaded Files:       |
|---------------------------------------------------------------------|--------------------------------|-----------------------|
|                                                                     |                                | Files To Be Uploaded: |
| (Syllabus must follow template found at: https://www.wichita.edu/fo | aculty/development/syllabustem | platepage.php) <      |
| Please attach additional documents as necessary:                    | Attach File(s)                 | Uploaded Files:       |
|                                                                     |                                | Files To Be Uploaded: |

9) Once you have reviewed, updated, and filled out the entire course proposal form, you will want to start the proposal through the electronic workflow approval process by clicking the green 'Start Workflow' button.

| Cancel | Save Changes | Admin Save | Start Workflow |
|--------|--------------|------------|----------------|
|--------|--------------|------------|----------------|